## Adding a Tool link into the Course Menu (Student Menu) in Blackboard 9.x

You can add a variety of tools and content into the Course Menu.

1. Make sure your Edit Mode is ON

Edit Mode is: ON

÷

- 2. At the top of the Course Menu (Student Menu) click on the button with the plus [+].
- 3. Click on Tool Link (or any of the other types of content).

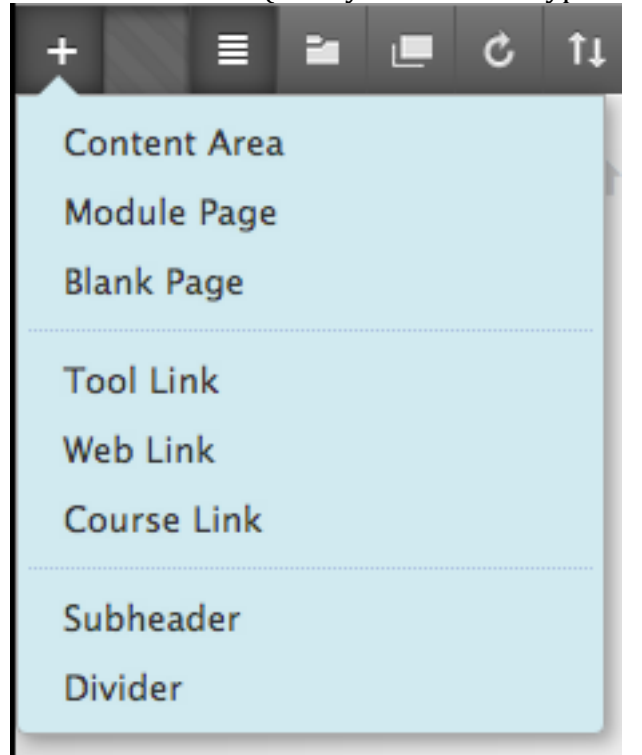

4. In the resulting popup window, you have to give it a name. Then select the Type. And don't forget to check **Available to Users** if you want your students to see the link. Then click **Submit**.

## Adding a Tool link into the Course Menu (Student Menu) in Blackboard 9.x

| +              | u 🔳 🖒 1↓                                                                                  |
|----------------|-------------------------------------------------------------------------------------------|
| Add Tool Link  |                                                                                           |
| Ӿ Name:        | Email                                                                                     |
| Туре:          | ✓ Announcements<br>Barnes & Noble NOOK Study<br>Blackboard Collaborate Scheduling Manager |
| ✓ Available to | Blackboard Help<br>Blogs<br>Calendar                                                      |
|                | Contacts                                                                                  |
| Communicat     | Email                                                                                     |
| Email          | Glossary<br>Groups                                                                        |
| Collaborate    | Journals<br>MAP-Works                                                                     |
| Groups         | McGraw-Hill Higher Education<br>Messages                                                  |
| Discussions    | My Grades<br>MyCoursEval (u)                                                              |
| Journals       | NBC Learn<br>NBC Learn Playlist                                                           |
| Tools 🛛        | Pearson's MyLab / Mastering                                                               |
| Help           | Portfolios<br>Portfolios Homepage<br>Registration Block                                   |
|                | Respondus LockDown Browser                                                                |